# 1 шаг:

## Вход на сайт: <u>http://moodle.grodno.by/</u>

| Олимпиады + обучение online      |                                                                                                    |                                                          | Вы не жили и растных (Лисор                                                                                                    |  |
|----------------------------------|----------------------------------------------------------------------------------------------------|----------------------------------------------------------|----------------------------------------------------------------------------------------------------|--|
| Навитация<br>В начало<br>Э Хурсы | <ul> <li>Курсы</li> <li>Филология, эстетика</li> <li>Олимпида в танклие</li> </ul>                      | Calephyte sole<br>Calephyte sole<br>Toro<br>L ()→ ① Toro | Счастью не в том, чтобы<br>делять вседа, что хочешь, в<br>в том, чтобы всегда хотеть<br>того, что деланцы, <i>О</i> Т.<br>Толстой) |  |
|                                  | Осналивало русскаму языку и<br>питература 2016 Станование совя                                          | 100 Kan                                                  | ондарь 🗧                                                                                                    |  |
|                                  | <ul> <li>Флантинда па белярускай моне</li> <li>История в общаствоведения</li> </ul>                     | 10 .                                                     | Re Br Cp 4r Ar C6<br>1 2 2                                                                                                    |  |
|                                  | <ul> <li>Точные науки</li> <li>Алиебре в 7-ом клессе</li> </ul>                                         | *                                                        | 12 13 14 13 16 17<br>19 20 21 22 29 24<br>26 27 29 29 30 51                                                                        |  |
|                                  | <ul> <li>Сплиница и напознати</li> <li>Сплиникада по экалогии</li> <li>Информатика для воех.</li> </ul> | 0-01                                                     |                                                                                                    |  |
|                                  | <ul> <li>Оплитивда по физика</li> <li>Платореко физика, проверко себя</li> </ul>                        | \$ D 0<br>D 0                                            |                                                                                                    |  |

## 2 шаг:

Авторизация: регистрация либо вход под своими данными

| Олимпиады + обучение online                                                                                                    |                                                                                                    |  |  |
|----------------------------------------------------------------------------------------------------|----------------------------------------------------------------------------------------------------|--|--|
| Cimeral a filosomus - stylen × 111<br>G moole gradna byłago finiscztu                                                                                                    |                                                                                                    |  |  |
| Олимпиады + обучение online                                                                                                    | Пол ум. мощети и сонстояну                                                                                                    |  |  |
| Вход<br>Логин<br>Пароль<br>Започнить логин<br>Забыли логин или пароль?<br>В Вашем браузере должен быть разрешен прием соскиез (*)<br>Накоторые курсы, возможно, открыты для гостей<br>Заяти гостем | Вы в первый раз на нашем сайте?<br>Аля полноценного доступа к курсам на этом сайте Вам потребуется<br>потратить пару минут, чтобы самостоятивно создать учетную загись. Для<br>доступа к некоторым курсам может потребоваться «кодовое слова», на<br>сайчас оно Вам не понадобитоя.<br>Пошаговая инструкция:<br>1. Уканите свои данные в форме «Повая учетния вались».<br>2. На указанный Вами адрес электронной почты сразу же будет<br>отразенной Вами адрес электронной почты сразу же будет<br>отразенной Вами адрес электронной почты сразу же будет<br>отразенной вами адрес электронной почты сразу же будет<br>отразенной вами адрес электронной почты сразу же будет<br>отразенной вами адрес электронной почты сразу же будет<br>отразенной вами адрес электронной почты сразу же будет<br>отразенной само и пройдите по указанной в нем ссылие.<br>3. Гронитыйте это поськио и пройдите по указанной в нем ссылие.<br>4. Учетная запись будет подтверидена и Вы войдете в систему.<br>5. Теперь выберите замитересовавший Вас курс.<br>6. Теперь выберите замитересовавший Вас курс.<br>7. Итак, таперь у Вас появанся полный доступ к курсу. С этого моменита<br>для доступа к курсам, на которые Вы записались. Вам будет<br>для доступа к курсам, на которые Вы записались. Вам будет<br>достаточно ввести логии и парогь (тот, что Вы указали запалния<br>форму). |  |  |

Регистрация: Создать учетную запись

! Строго следуйте указаниям анкеты.

### 3 шаг:

#### Выполнение олимпиады

1. После входа в систему под своими логином и паролем и выбора курса ОЛИМПИАДА ПО ФИЗИКЕ вы попадете на страницу:

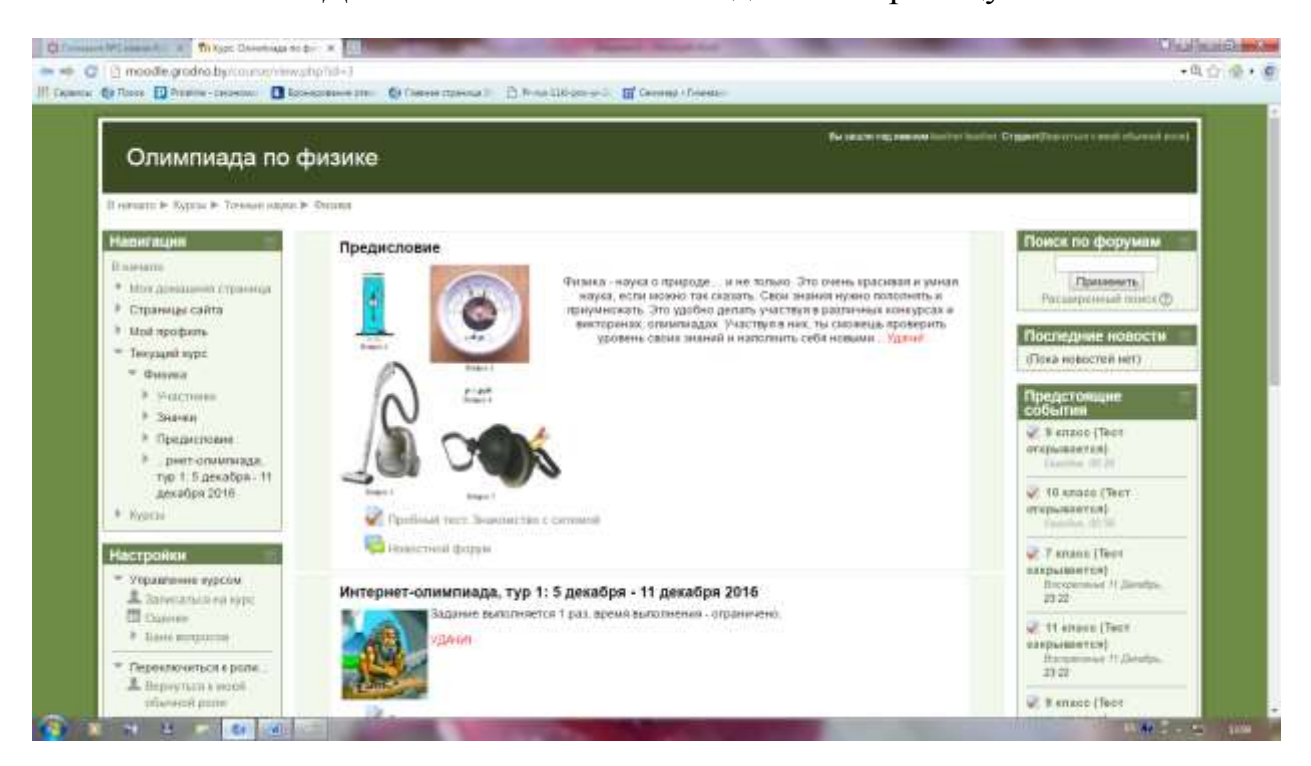

- 2. Слева под навигацией найдите закладку Настройки, ниже Записаться на курс.
- 3. Выберите Записаться на курс.
- 4. После этого перед вами откроется страница:

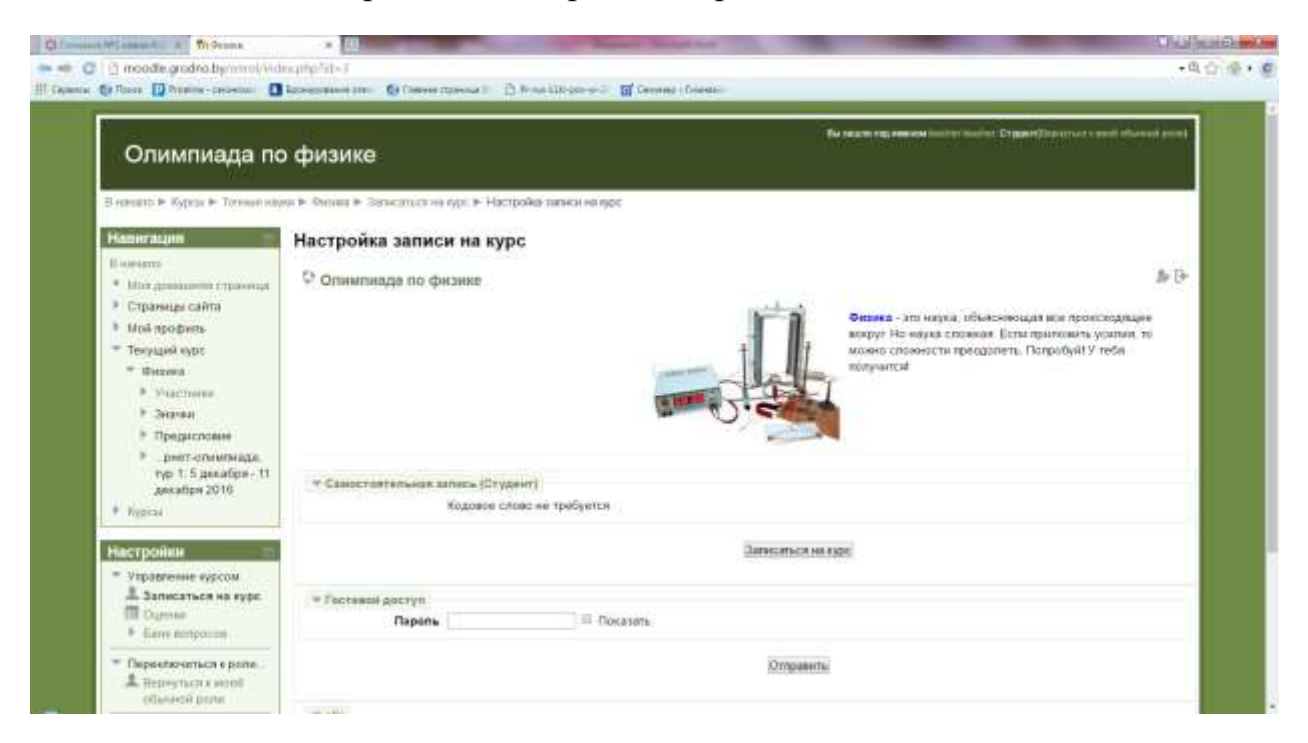

- 5. Еще раз, но уже посередине страницы выберите Записаться на курс.
- 6. После этого вы можете приступить к выполнению заданий.

### Удачи всем!